## **EPSON**

Português

4048693-00 Guia de Instalação

Instrucciones en español en el reverso.

## **1** Desembalagem

Remova o conteúdo da embalagem. Retire todos os materiais de protecção da impressora.

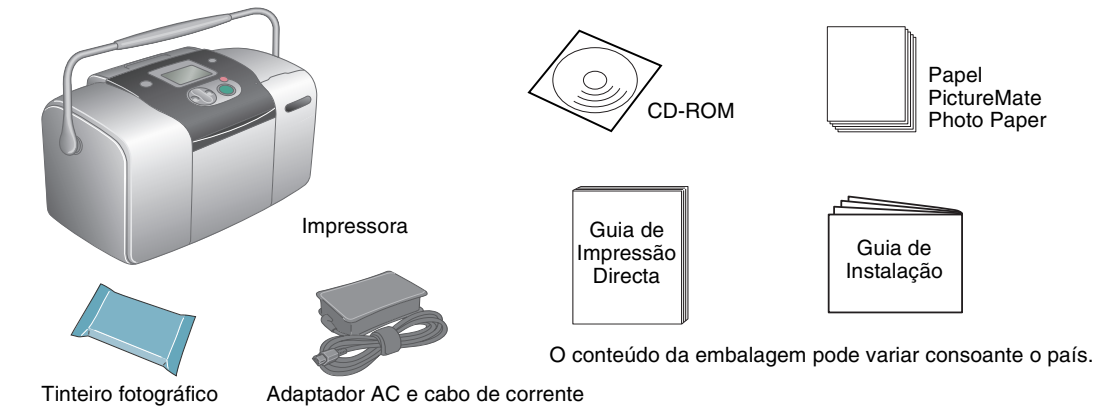

## **3 Instalar o tinteiro fotográfico**

1. Pressione a tecla On (a) para ligar a impressora.

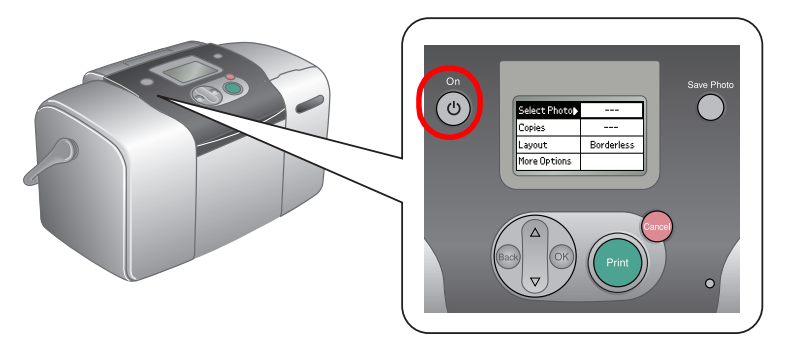

Se aparecer o ecrã de selecção de língua, pressione a tecla▼ para seleccionar a língua pretendida e, em seguida, pressione a tecla **OK**. Este ecrã aparece em alguns países.

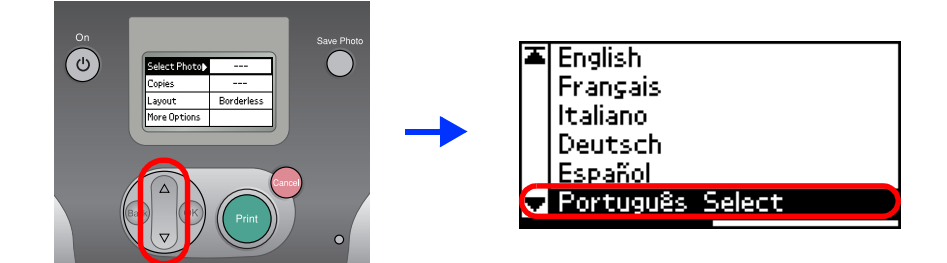

2. Agite o novo tinteiro fotográfico quatro ou cinco vezes.

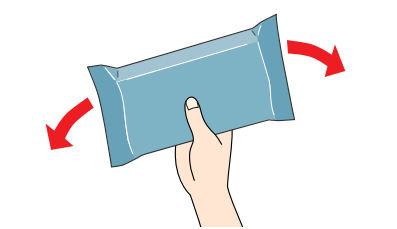

3. Retire o tinteiro fotográfico da respectiva embalagem.

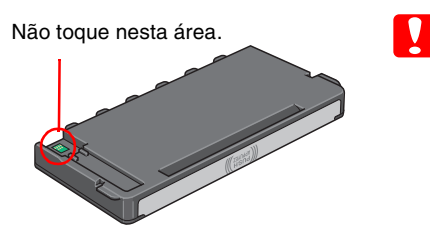

- Importante: ❑ Não agite o tinteiro fotográfico depois de o retirar da embalagem; caso contrário, a tinta poderá verter. □ Não retire nem rasgue a etiqueta existente no tinteiro; se o fizer, a tinta pode verter.
- Abra a tampa existente na parte posterior da impressora. Faça deslizar a alavanca para a direita e, em seguida, para baixo e para a esquerda.

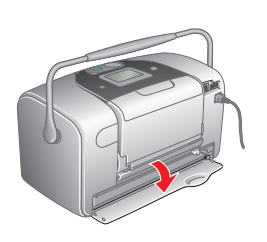

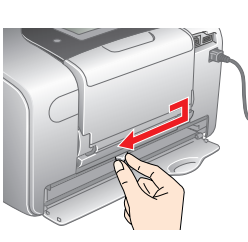

### 2 Ligação

Ligue o cabo de corrente e o adaptador AC e, em seguida, ligue a impressora à corrente.

Simbologia utilizada no manual

têm de ser cumpridas para informações importantes e conselhos

evitar danos no equipamento. úteis para a utilização da impressora.

Importante: Mensagens que Nota: Mensagens que contêm

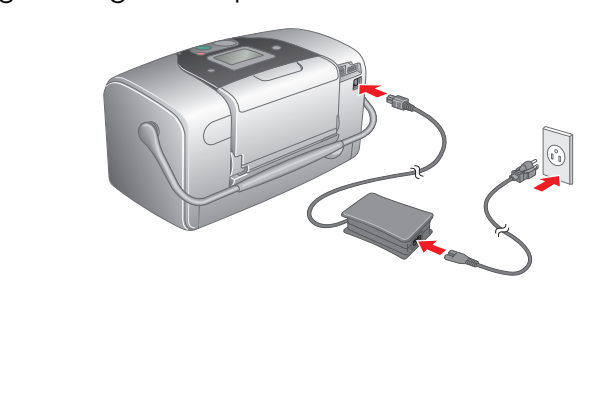

5. Coloque o tinteiro no respectivo suporte da forma adequada e, em seguida, exerça pressão sobre o tinteiro até o fixar.

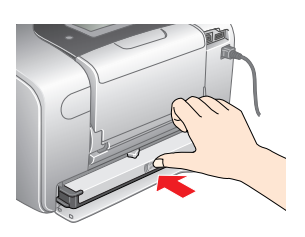

6. Faça deslizar a alavanca para a direita e, em seguida, para cima e ligeiramente para a esquerda. Feche a tampa.

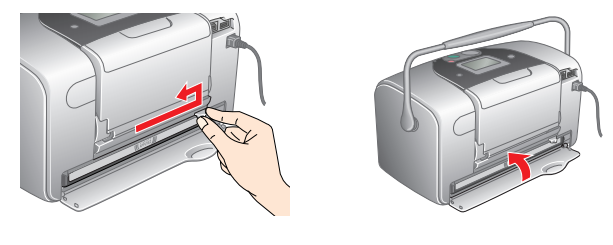

- portant Não coloque papel antes de o processo de carregamento de tinta terminar
- 7. A impressora inicia automaticamente o processo de carregamento da tinta. Este processo demora cerca de três minutos.

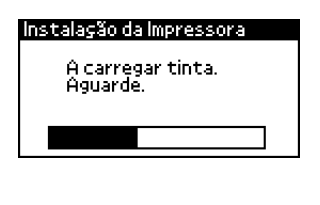

Vão desligue a impressora durante o processo de carregamento da tinta.

8. Pressione a tecla **OK** para terminar.

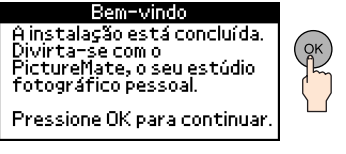

O tinteiro fotográfico fornecido com a impressora é parcialmente utilizado durante a instalação inicial. Para produzir impressões de elevada qualidade, a cabeça de impressão será totalmente carregada com tinta. Este processo utiliza alguma quantidade de tinta e a duração dos tinteiros subsequentes será a predeterminada.

4

O exemplo apresentado em seguida explica como imprimir um índice de fotografias e uma fotografia sem margens.

# Imprimir um Índice

Imprimir um índice de fotografias

1. Abra o suporte de papel e o receptor de papel e coloque papel PictureMate Photo Paper no alimentador. Em seguida, encoste o guia de margem esquerdo à margem esquerda do papel.

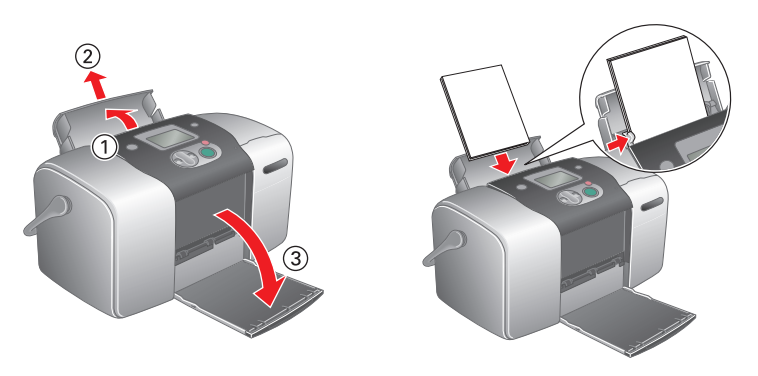

2. Abra a tampa do conector para cartões de memória.

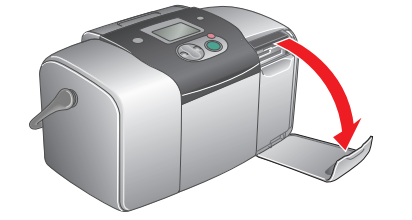

3. Insira o cartão de memória que contém as suas fotografias no conector para cartões de memória adequado.

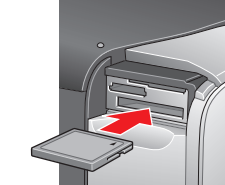

CompactFlash/

Microdrive

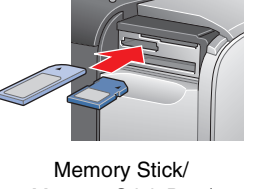

Cartão miniSD

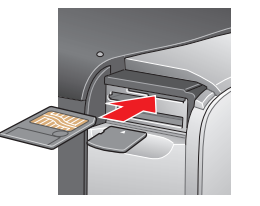

Memory Stick Duo/ Cartão SD/ **MultiMediaCard** 

SmartMedia/ Cartão xD-Picture

Para obter informações sobre os cartões de memória disponíveis, consulte o Guia de Impressão Directa.

Quando inserir um cartão de memória, aparece o Assistente de Impressão. Se este não aparecer, volte a inserir o cartão de memória. Pressione a tecla Print para imprimir um índice.

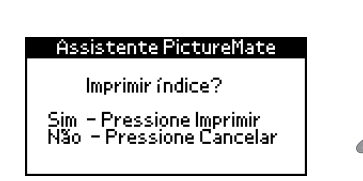

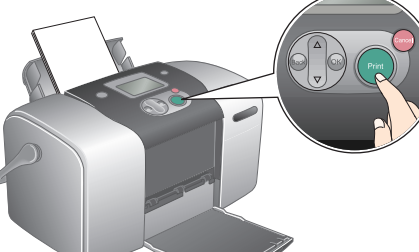

Para obter informações sobre como imprimir sem utilizar o Assistente de Impressão, consulte o Guia de Impressão Directa.

Consulte o índice e seleccione a fotografia que pretende imprimir. O número da fotografia será inserido quando efectuar as operações apresentadas na secção seguinte.

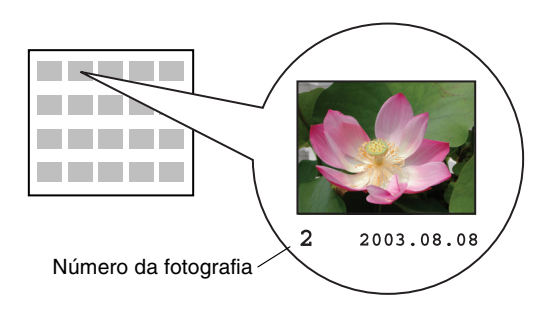

# **Imprimir uma Fotografia**

Imprimir uma fotoarafia seleccionada a partir do índice

1. Se o ecrã apresentado em seguida aparecer no painel, pressione a tecla **OK**.

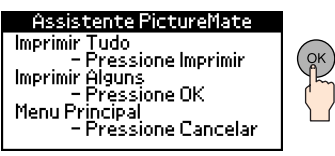

2. Pressione a tecla ▲ ou ▼ para seleccionar o número da fotografia e, em seguida, pressione a tecla **OK**.

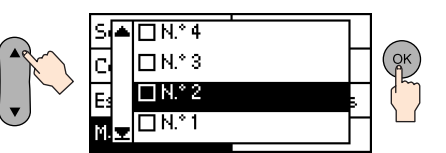

3. Pressione a tecla ▲ ou ▼ para seleccionar o número de cópias e, em seguida, pressione a tecla OK.

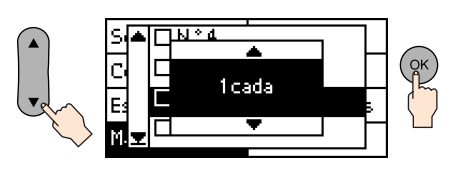

4. Pressione a tecla **Print** 

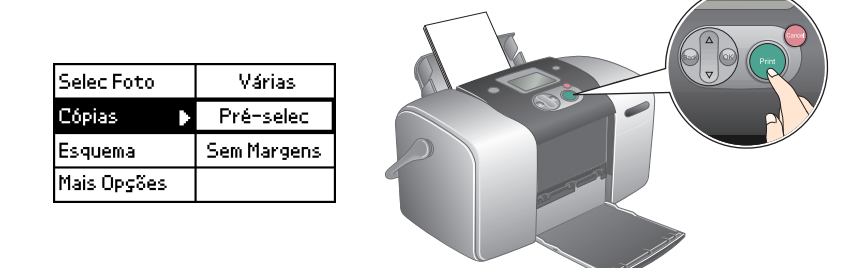

5. Aparece o ecrã de confirmação apresentado em seguida. Pressione a tecla **Print**.

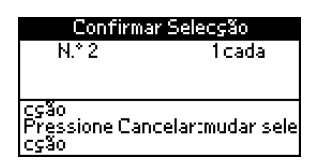

6. A sua fotografia já está impressa!

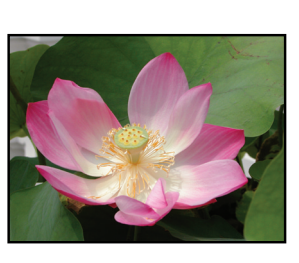

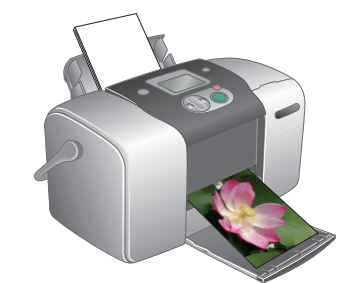

### Para obter mais informações sobre a **PictureMate**

Se imprimir sem utilizar um PC, consulte o Guia de Impressão Directa.

### Utilizadores de PC: Se utilizar a impressora ligada a um PC, instale o software no PC.